# 2023-2024 ÖĞRETİM YILI ÜCRETLİ USTA ÖĞRETİCİ BAŞVURULARI

## 2023-2024 ÖĞRETİM YILI ÜCRETLİ USTA ÖĞRETİCİ BAŞVURULARI

2023-2024 Öğretim yılı Ücretli Usta Öğretici başvuruları **01-31 Ağustos 2023** tarihleri arasında E-YAYGIN sistemi üzerinden E DEVLET şifresiyle **ONLINE** olarak alınacaktır.

Başvurular ve süreç ile ilgili bilgiler için Web Sitemizi takip ediniz

# 2023-2024 ÖĞRETİM YILI ÜCRETLİ USTA ÖĞRETİCİ BAŞVURULARI

2023-2024 Öğretim yılı Ücretli Usta Öğretici başvuruları **01-31 Ağustos 2023** tarihleri arasında E-YAYGIN sistemi üzerinden E DEVLET şifresiyle **ONLİNE** olarak alınacaktır.

Başvuruya dair evraklar e-yaygın sistemindeki başvurular bölümünden **"Usta Öğretici Başvurusu**" bölümüne yüklenecektir.

Başvurusu onaylanan usta öğreticiler, **görevlendirildiklerinde** onaylanan belgelerin asılları ve fotokopilerini, istenilen belgeleri **Mavi Şeffaf Kapaklı** bir dosyayla birlikte, kuruma getirip ilgili müdür yardımcısına kontrol ettirerek bizzat kendileri elden imza karşılığı teslim edeceklerdir.

Başvurular ve süreç ile ilgili bilgiler için

Web Sitemizi takip ediniz

Not: 01 Ağustos 2023 tarihinden önce yapılan başvurular dikkate alınmayacaktır.

BAŞVURULAR 01-31 AĞUSTOS TARİHLERİ ARASINDA YAPILMALIDIR.

BELİRTİLEN TARİHLERDEN SONRA YAPILAN BAŞVURULAR DEĞERLENDİRİLMEYE ALINMAYACAKTIR.

"E-Devlet Girişi" üzerinden E - Yaygına girilecektir

# E-Yaygın Giriş İçin

# DEĞERLİ USTA ÖĞRETİCİ ADAYIMIZ

2023-2024 Eğitim Öğretim Yılı Müdürlüğümüz bünyesinde Ücretli Usta Öğretici olarak görev almak isteyenlerin başvuruları ve evrak yüklemeleri 01-31 Ağustos 2023 tarihleri arasında e-yaygın sistemi üzerinden online olarak yapılacaktır. Geçmiş yıllarda uygulanmaya başvuru yapan adaylar tarafından birçok hatalar yapılmış ve mağdur olmalarına sebep olmuştur. Bundan dolayı başvuru aşamasında yapılan uyarıları dikkatli incelemeniz, ayrıca Müdürlüğümüz Web Sitemizde yapılan açıklamaları da takip etmeniz sizlerin yararına olacaktır.

Aşağıda başvurularla ilgili bazı açıklamalar yapılmıştır. Başvurularda dikkat çeken hususlara başvuru süresince Kurum Web Sitemizde yer verilecektir. Takip ediniz.

# BELGELERİN YÜKLENMESİ

Geçen yıl yapılan birçok başvuruda belgeler yanlış yere yüklenmiş, eksik belge yüklenmiş veya kurs adı seçilmiş ve hiç belge yüklenmemiştir. Bu durumlarda başvurular iptal olmaktadır. Belge yüklemesinden ve usta öğretici başvurularından kurumumuz idarecileri ve memurları sorumlu değildir. Belgeyi yanlış ve eksik yüklemelerde başvuru yapan kişi kendisi sorumludur.

Usta Öğretici başvurularında, görev almak istediğiniz kursu seçerken kurs açmak istediğiniz alanın eğitici niteliklerini modüler programdan **mutlaka** bakınız. Diplomadaki mezuniyet alanınız ve ustalık belgesi alanınız dışındaki kurs başvuruları değerlendirilmeyecektir.

### **ONAY VE RED DURUMU**

Başvuru yapan usta öğreticiler başvuru durumlarını E\_YAYGIN sistemi üzerinden takip etmelidirler. Sistemde başvurunuz kurum idaresince incelenmişse "**ONAYLANDI**" ya da "**REDDEDİLDİ"** diye görebilirsiniz. Reddedilen başvuruların ve belgelerin gerekçeleri sistemde yazmaktadır. Belge eksikliğinden reddedilmişse, eksik belgeyi tekrar yükleyiniz. Başvurusu onaylanan usta öğreticiler, görevlendirildiklerinde onaylanan belgelerin asılları ve fotokopilerini aşağıda belirtilen belgeleri **Mavi Şeffaf Kapaklı bir dosyayla** birlikte, kuruma getirip ilgili müdür yardımcısına kontrol ettirerek bizzat kendileri elden imza karşılığı teslim edeceklerdir.

- 1- Usta Öğretici Başvuru Formu
- 2- Mezuniyet Diploması
- 3- Yeterlilik Durum Belgesi Fotokopisi (Diploma, Ustalık, Antrenörlük, Hafizlık, İcazet, 4.Seviye Kurs Belgesi)
- 4- Formasyon belgesi Fotokopisi
- 5- Usta Öğreticilik Belgesi Fotokopisi
- 6- Nüfus Cüzdanı Fotokopisi
- 7- Adli Sicil Kayıt Belgesi [Son 6 Ay] [E-Devlet]
- 8- Sağlık Raporu Fotokopisi [Son 6 Ay]
- 9- Askerlik Durum Belgesi [Askerlikle ilişiği bulunmamak] [E-Devlet]
- **10-**Resmi Kurumlarda görev yapanlar Kurs Açma İzin Belgesi (Kurs Yeri, Günü ve Saati yazılı olmalıdır)
- 11-İş Güvenliği Belgesi Fotokopisi
- 12-Oryantasyon Belgesi Fotokopisi

### **BAŞVURUM OLMUŞ MU?**

"BAŞVURUM OLMUŞ MU?" diye HALK EĞİTİMİ MERKEZİNE gelmeyiniz veya telefonla aramayınız. Siz kendiniz sistemden başvuru bilgilerinizi ve evraklarınızı görebilirsiniz.

## ORYANTASYON SEMİNERİ BELGESİ İÇİN AÇIKLAMA

Kurs açılabilme şartlarından birisi de Oryantasyon seminerine katılmış ve başarılı olarak belgesini almış olmaktır. Öğretmenlik alanı mezunları ile Formasyon Belgesine sahip olan lisans mezunlarının dışında kalanlardan bu belge istenecektir. Oryantasyon belgesini E Yaygın sisteminde başvuru esnasında diğer belgeler kısmına taratmanız gerekmektedir. Belgeniz yoksa oryantasyon semineri için kuruma başvuruda bulununuz.

## İŞ GÜVENLİĞİ BELGESİ İÇİN AÇIKLAMA

Kurs açılabilme şartlarından bir diğeri de İş Güvenliği belgesine sahip olmaktır. Yönetmelik gereği "İş Güvenliği ve İşçi Sağlığı" eğitimleri az tehlikeli sınıfta (Halk Eğitimi Merkezleri) yer alan işyerlerinde 3 yılda en az bir defa tekrarlanmalıdır. (En az 8 saat). Bu süreyi tamamlamış ve tamamlanacak olan belge sahipleri Web Sitemiz üzerinden veya kurumdan İş Güvenliği Kursuna müracaat etmelidirler. Aksi takdirde belgeleri geçersiz sayılacaktır.

### GÜVENLİK SORUŞTURMASI YAPILMASI

E-Yaygın üzerinden Usta Öğretici Başvurusu yapanların bilgileri, ilgili birime gönderilerek güvenlik soruşturması yapılacaktır. Güvenlik soruşturma sonuç bilgisi gelmeden kurs açılmış işlemine yapılmaz.

# SADECE "USTA ÖĞRETİCİLİK BELGESİ" İLE KURS AÇILAMAZ.

#### USTALIK BELGESİ, DİĞER YETERLİLİK BELGELERİ YA DA ALANINDA MEZUNİYET DİPLOMASI GEREKLİDİR.

#### 4. SEVİYE EĞİTİM BELGESİ

- 1. Meslek Lisesi Mezunu,
- 2. 3308 Mesleki Eğitim Kanununa göre düzenlenen Ustalık Belgesi,
- 3. Mesleki Yeterlilik Kurumu 4. Seviye Belgesi,
- 4. Yaygın Eğitim 4.Seviye Seviye Kurs Bitirme Belgesidir.

"Usta Öğretici Belgesi" ile kurs açılamaz. 4. Seviye Eğitim Belgesi içinde yer almaz. Mesleki Yeterlilik belgesi olarak :

- 3308 Mesleki Eğitim Kanununa göre düzenlenen Ustalık Belgesi,
- Mesleki Yeterlilik Kurumu 4. Seviye Belgesi,
- Yaygın Eğitim 4.Seviye Seviye Kurs Bitirme Belgesi sayılmaktadır.

### MEZUNİYET BELGESİ AÇIKLAMASI

"Ücretli Usta Öğretici Başvuru Değerlendirme Ek-2 Formunda" Mezuniyet durumlarına göre puan verilmektedir. Örnek: Eğitim Fakültesi Lisans Mezunları 49 puan, Lisans mezunu 44 puan, Formasyonu olan lisans mezununa ilave 3 puan (Toplam 47 puan) gibi puan değerleri belirlenmiştir. USTA ÖĞRETİCİ BAŞVURUSU "Mezuniyet Belgesi"ne ait ilk giriş bölümünde yazılması ve yüklenmesi gereken mezuniyet durum belgesi; Modüler Kurslar Programında ilgili kursun Eğitici Nitelikleri bölümünde istenen mezuniyet seviyesine ait diploma yüklenmelidir. Başvuru yapan bazı Usta Öğretici adayları kurs açabileceği alan dışında mezun olduğu programın diplomasını (yanlış) olarak yüklemektedirler. Bu yanlış beyan sonucunda sistem ayrıca puan tahsis ettiği için başvuru geçersiz hale gelme durumu oluşmaktadır. Bu konuya dikkat edilmesi sizlerin menfaatinedir.

Ayrıca; kişi Lisansı seçmiş ve Formasyonu da göstermiş ama sadece diplomasını yüklemiştir. Formasyon Belgesini yüklememiştir. Bu kişi de noksan evrak göndermesinden dolayı sorun yaşayabilecek durumdadır. Bu konuda da dikkatli olunması gerekmektedir.

# İŞ DENEYİMİ BİLGİLERİ

Bu bölümde BARKODLU SGK Hizmet Döküm Belgesi yüklenecektir. Mevzuat gereği Alanında Hizmet/İş Deneyimi **yıl için 1 (bir) puan** verilmektedir. Bu alana başka bir belge yüklemeyiniz.

## KURS SEVİYE SEÇİMİ

**4.Seviye**" kurslarından **seçim yapmayınız**. 4.Seviye Kursları İş-Kur işbirliği ile açılan kurslardır ve öğrencilerin sigorta ve ücret ödeme işlemleri yapılması zorunludur. Müdürlüğümüz bünyesinde bu kurslar açılmamaktadır. Kursların kaçıncı seviye olduğunu **Modüler Kurslar Programında** kursları listelediğiniz zaman hemen sağ yanında görebilirsiniz. Seçim yapacağınız kurs için mutlaka **Modüler Kurslar Programında** açmak istediğiniz kursun seviyesini kontrol ederek seçim yapınız.